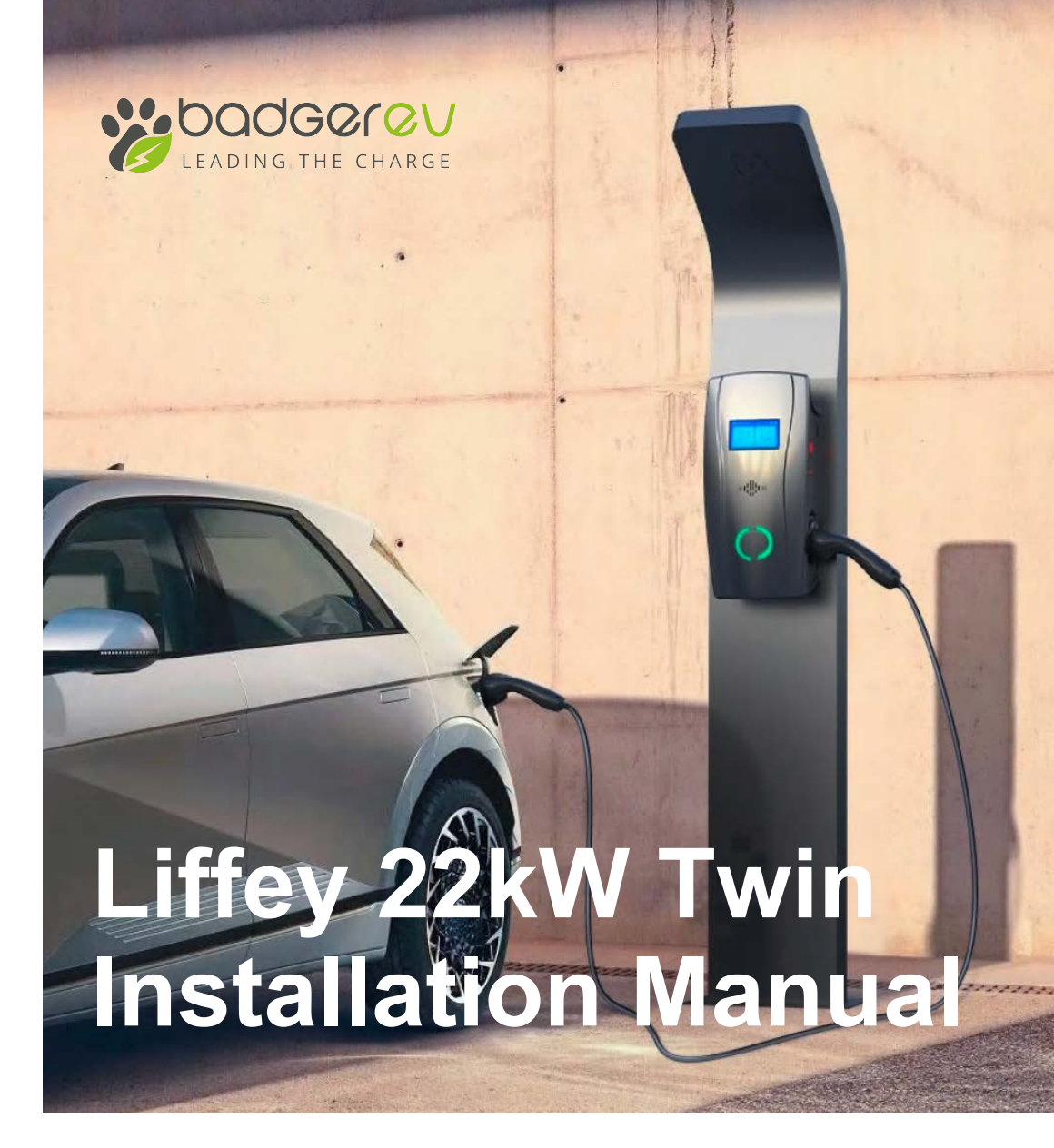

BADGER EV Enterprise House, Manchester Science Park, Lloyd St N, Manchester M15 6SE

□ hello@badgr-ev.com⊕ www.badger-ev.com

WWW.BADGER-EV.COM

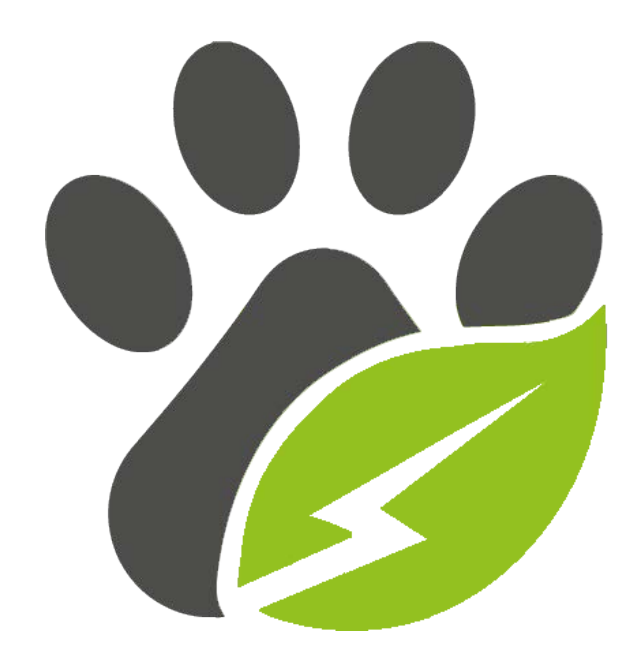

# Leading The Charge

# CONTENTS

| 1. Safety Information                                                                                                    | 01                                                           |
|----------------------------------------------------------------------------------------------------|--------------------------------------------------------------|
| Important safety instructions                                                                                                    | P-01                                                         |
| 2. Product Introduction                                                                                                    | 03                                                           |
| <ul> <li>2.1. Product Appearance</li> <li>2.2. Parameter table</li> <li>2.3. Product Features</li> <li>2.4. Protection Functions</li> </ul>                                                                                                    | P-03<br>P-04<br>P-05<br>P-06                                 |
| 3. Installation Instructions                                                                                                    | 07                                                           |
| <ul> <li>3.1. Installation Considerations</li> <li>3.2. SIM Card Installation</li> <li>3.3. Minimum Installation Requirements</li> <li>3.4. Installation Position</li> <li>3.5. Installation Height</li> <li>3.6. Power Supply</li> <li>3.7. Accessories List</li> <li>3.8. Installation Step</li> </ul>           | P-08<br>P-08<br>P-09<br>P-09<br>P-09<br>P-09<br>P-10<br>P-11 |
| 4. Web configuration                                                                                                    | 15                                                           |
| <ul> <li>4.1. Connection Configuration</li> <li>4.2. OCPP Server Configuration</li> <li>4.3. The Parameter Configuration</li> <li>4.4. DLB Box Configuration</li> <li>4.5. Enter the RFID configuration</li> <li>4.6. Reset the Password</li> <li>4.7. WPS Connection Method</li> <li>4.8. Exit AP Mode</li> </ul> | P-15<br>P-18<br>P-20<br>P-22<br>P-23<br>P-24<br>P-25         |
| 5. Operating instructions                                                                                                    | 25                                                           |
| <ul> <li>5.1. Button Functions</li> <li>5.2. Buzzer</li> <li>5.3. LED Lights Display</li> <li>5.4. Firmware Update via Bluetooth in BE Smart App</li> </ul>                                                                                                    | P-25<br>P-26<br>P-27<br>P-31                                 |

# 1. Safety Information

**Important safety instructions:** this document contains important instructions and warnings that must be followed when installing and maintaining the Liffey EV Charger.

## Warning

- A Read this entire mandatory document before installing or using the Liffey EV Charger.
- ▲ Unsupervised children should not be allowed near the EV Charger.
- ▲ The Liffey EV Charger must be grounded through a permanent wiring system or an equipment grounding conductor.
- ▲ Do not install or use the EV Charger near flammable, explosive, harsh, or combustible materials, chemicals, or vapors.
- Use the EV Charger only within the specified operating parameters.
- Never spray water or any other liquid directly onto the EV Charger. Never spray any liquid into the Type 2 socket on the charger.
- ▲ Do not use the EV Charger if it is defective, appears cracked, frayed, broken, or otherwise damaged, or fails to operate, or continue operation.
- ▲ Do not attempt to disassemble, repair, tamper with, or modify the EV Charger. The EV Charger is not user serviceable, contact BPE for any repairs or modification.
- Please take care while transporting the EV Charger. Do not subject it to drops or any impact, crushing, tangle, dragging or water. This is important to prevent damage to it or any components.
- ▲ Do not touch the EV Charger's Type 2 socket with any sharp metallic objects, such as wires, tools, or needles.
- ▲ Do not forcefully fold or apply pressure to any part of the EV Charger or damage it with sharp objects.
- ▲ Do not insert foreign objects into any part of the EV Charger.
- ▲ Use of the EV Charger may affect or impair the operation of any medical or implantable electronic devices, such as an implantable cardiac pacemaker or an implantable cardioverter defibrillator. Check with your electronic device manufacturer concerning the effects that charging may have on such electronic devices before using the EV Charger.

# **1. Safety Information**

## **Cautions**

- ▲ Do not use private power generators as a power source for charging.
- ▲ Incorrect installation and testing of the EV Charger could potentially damage either the vehicle's Battery and/or the EV Charger itself. Any resulting damage is excluded from New Vehicle Limited Warranty and the EV Charger Limited Warranty.
- ▲ Do not operate the EV Charger in temperatures outside its operating range of -25°C to +50°C
- Type 2 to Type 1 adapter leads are not allowed to be used.

## Notes

- Ensure that the EV Charger's charging cable is positioned so it will not be stepped on, driven over, tripped on, or subjected to damage or stress.
- ▲ Do not use cleaning solvents to clean any of the EV Charger's components. The outside of the EV Charger, the charging cable, and the connector end of the charging cable should be periodically wiped with a clean dry cloth to remove any accumulation of dirt or dust.
- Be careful when removing front fascia, do not use a screw driver as this will damage it. Use the included Fascia Removal Tool in the box.

# **2. Product Introduction**

# 2.1. Product Appearance

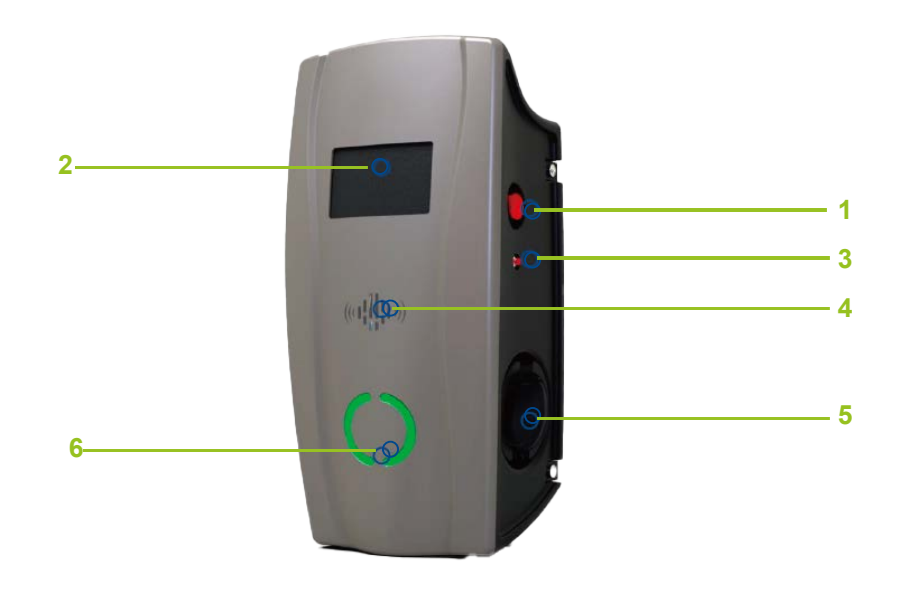

| Number | Description                                                                                                    |
|--------|----------------------------------------------------------------------------------------------------|
| 1      | Emergency Shutdown Button<br>(When the button is pressed, the EV Charger will stop charging,<br>then rotate the button to pop it up and reset it.) |
| 2      | LCD Screen                                                                                                    |
| 3      | DC Leakage Test Button<br>(For WPS connection and leakage test.)                                                                                   |
| 4      | RFID card reader                                                                                                    |
| 5      | Type 2 socket                                                                                                    |
| 6      | LED light                                                                                                    |

# **2. Product Introduction**

## 2.2. Parameter table

| BPE Liffey Dual Socket       | BPE-LFY-Dual-22kW                                                                                                    |
|------------------------------|----------------------------------------------------------------------------------------------------|
|                              |                                                                                                    |
| Maximum Power                | 2 x 22kW                                                                                                    |
| Input voltage/Output voltage | 400VAC<br>3-Phase                                                                                                    |
| Input frequency              | 50Hz/60Hz                                                                                                    |
| Tethered/Socket              | 2 x Socket                                                                                                    |
| Meter                        | 2 x MID Meter                                                                                                    |
| Display                      | LCD Screen + LED Lights                                                                                                    |
|                              |                                                                                                    |
| Rate Charging Current        | 6-32A                                                                                                    |
| Standby Power Consumption    | 4G:<8W Wi-Fi:<6W                                                                                                    |
| Operating Temperature        | -25°C ~ 50°C                                                                                                    |
| Operating Humidity           | 5%-95%                                                                                                    |
| IP Protection                | IP55                                                                                                    |
| Safety Protection            | Leakage Protection、Over Current Protection、Ground<br>Protection、Over Voltage Protection、Under Voltage<br>Protection、Contactor Adhesion Protection、Neutral and<br>Live Wire Reverse Connection Protection、Over<br>Temperature Protection、CP Signal Abnormal<br>Protection、Lightning Protection |
| Operating Altitude           | <2000M                                                                                                    |
| Charger Dimension            | Height: 470mm Width: 225.3mm Depth: 177.3mm                                                                                                    |
| Gross Weight                 | 9.8KG                                                                                                    |
| Leakage Detection            | TYPE A+DC6mA leakage sensor built-in                                                                                                    |

# **2. Product Introduction**

## 2.3. Product Features

- Open Cover Detection: If the cover is opened, the Charger will display red light alarm and stop any charging session. A warning message will also appear in the App
- LCD Display
- Two built-in MID meters
- Motion Detector: When a person is close to the Charger, the LCD screen will light up, this can reduce the standby consumption and extend the service life
- Double socket: Charge two EVs at the same time with up to 22kW per socket
- OCPP 1.6: Able to connect to any OCPP software on the market.
- Integrated PEN Fault Detection: No need for installing an Earth rod
- IP55: Waterproof and ideal for outdoor installations
- Leakage Protection: Built-in Type A RCD + 6mA DC leakage sensor
- Over Temperature Detection: In the event that the temperature rises to unsafe levels, the charger will cease operating
- WPS Wi-Fi connection: Simplifies the Wi-Fi connection process

# 2. Product Introduction

## 2.4. Protection Functions

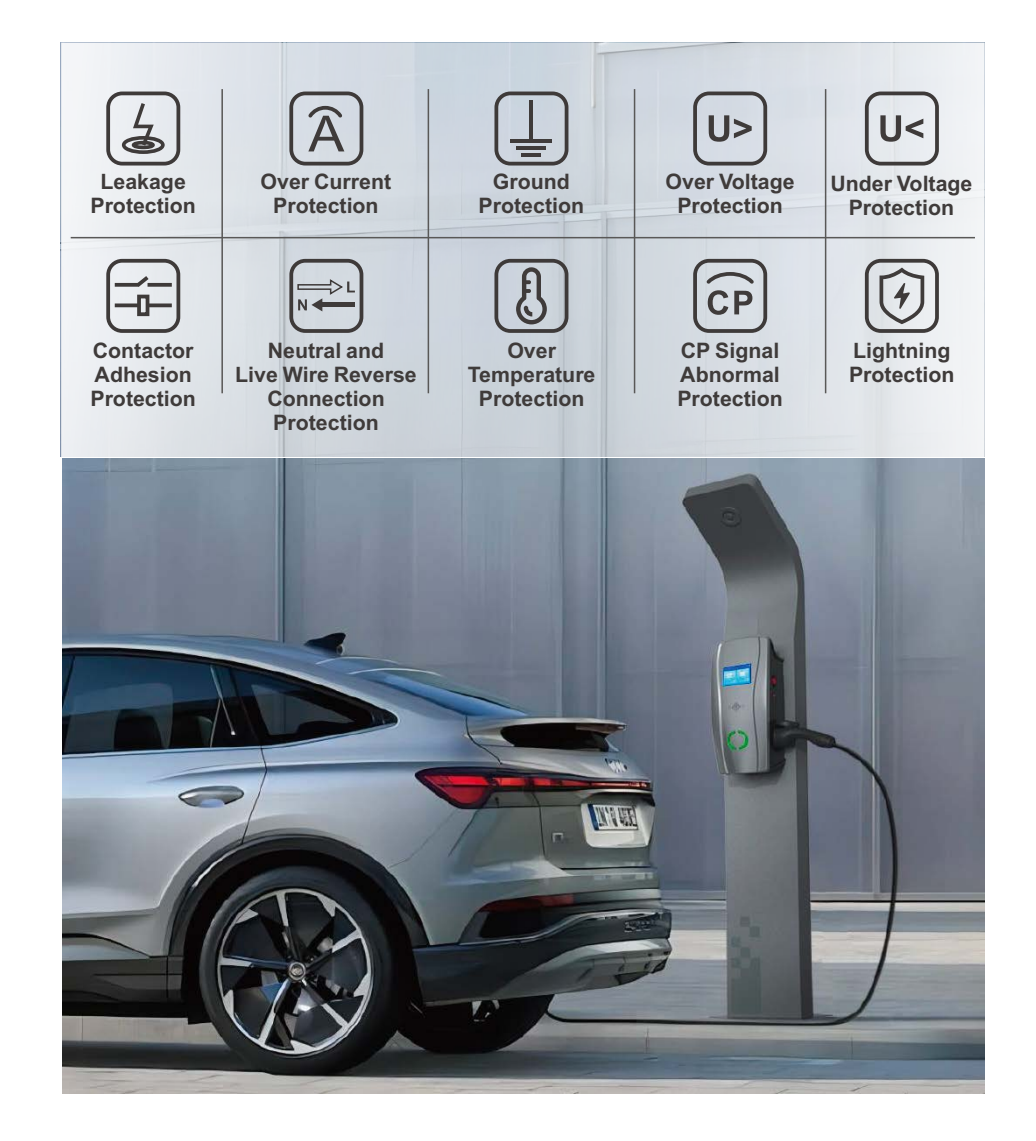

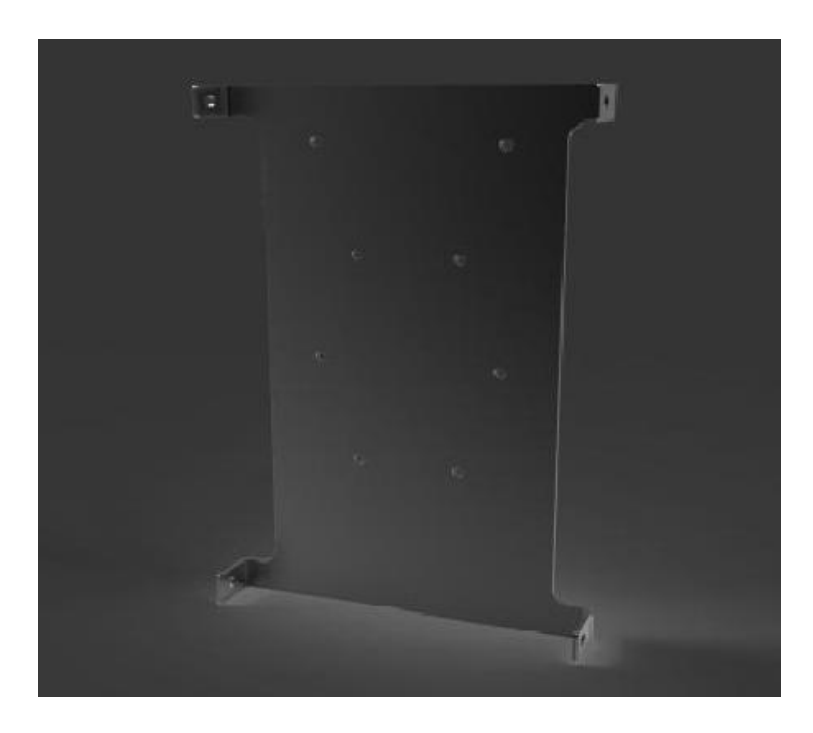

## Warning

▲ This BPE EV charger must be grounded via a permanent electrical system or equipment grounding conductor.

# 3. Installation Instructions

## 3.1. Installation Considerations

 Note: Throughout the manual, "conduit" is used as the standard term for the protective tubing that houses the service wiring. In regions where conduit is not used (Europe for example), a cable comprised of service wiring enclosed in a protective jacket may be substituted for conduit if allowed by local regulations.

Here are some additional guidelines:

- Conduit needs to be metal and flame retardant.
- Use an appropriate circuit breaker.
- To keep the housing weatherproof, use cable glands.

## **3.2. SIM Card Installation**

• Note: If you need to use 4G mode, please install a Micro SIM card into the circuit board located inside of the charger.

## **3.3. Minimum Installation Requirements**

### Installation of the wall charger requires that you:

- Calculate the existing electrical load to determine the maximum operating current available for the EV charger.
- Calculate the cable run distance to ensure minimal voltage drop.
- Obtain any necessary permits from the local authority that has jurisdiction and confirm that
- all regulations are adhered to throughout the installation.
   Use only copper conductors.
- Use copper wire that meets the specifications of local wiring regulations. The selected cable
- must be capable of withstanding continuous loads of up to 40A at all times. The selected circuit protection device must incorporate an appropriate wall-mounted residual current device (RCD) and corresponding electrical load over current protection.

## 3.4. Installation Position

- Ensure that the parking space is within reach of the charging cable.
- Ensure there is enough clearance around the charger for the installation and maintenance to be carried out.
- For outdoor installations, weather protection is recommended but not mandatory.
- Install in a well-ventilated space. Avoid installation in enclosed boxes or close to high power appliances.
- Do not select an installation site that is near explosive, flammable or any other hazardous material.

# 3.5. Installation Height

- Maximum height (indoor and outdoor): 1.5 m
- Recommended height: ~1.2 m

## 3.6. Power Supply

### 400V three-phase power supply with neutral line

• All three phases (L1, L2 and L3) and the neutral line should be connected to the charger and the voltage of each phase to the neutral should be 230V.

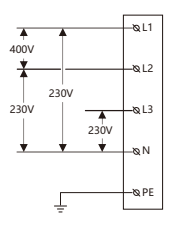

# 3. Installation Instructions

## 3.7. Accessories List

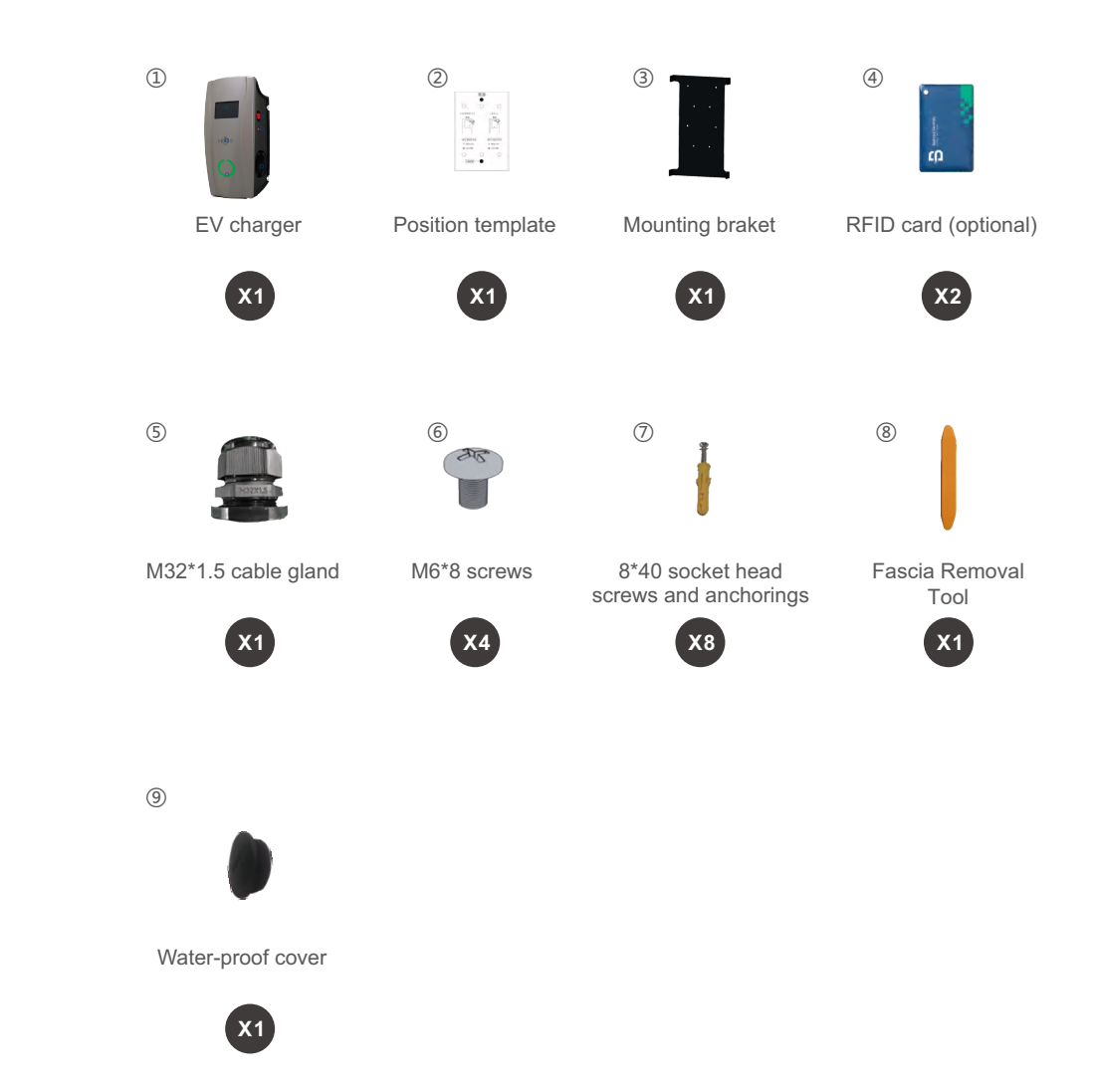

### 3.8. Installation Step

3.8.1. Step-by-step Installation Instructions (bottom entry wiring)

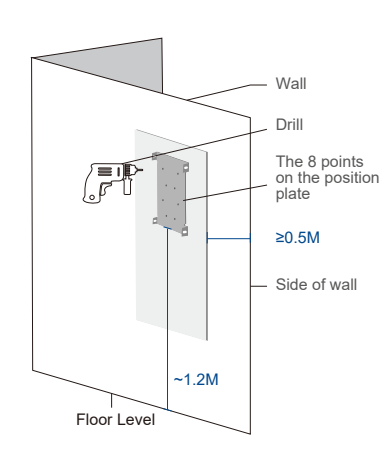

### Step 1

**Positioning** Ensure the bottom of the positioning plate is 1.2 m (recommended) off the ground.

### Drilling pilot holes

Drill the holes according to the instructions on the position template for different installation and wiring types.

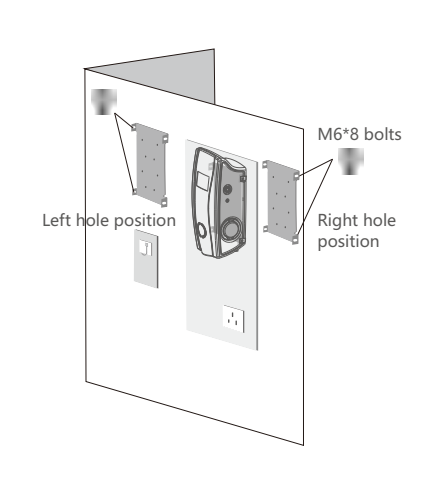

(bottom entry wiring)

**3. Installation Instructions** 

3.8.1. Step-by-step Installation Instructions

### Step 3

#### Install the EV Charger to the Mounting Bracket

Align the side holes of EV charger to the bracket's side holes.

### Installation

Use the 4pcs M6\*8 screws to fix the EV charger to the mounting bracket as shown in the diagram (Screws torque 1.5NM-2.0NM).

# Wall Screwdriver Mounting Bracket 8\*40 Expansion Bolts

## Step 2

#### Installing the Mounting Bracket

Insert the 8\*40 Socket head screw anchors into the holes and use the screw driver fix the Mounting Bracket onto the wall.

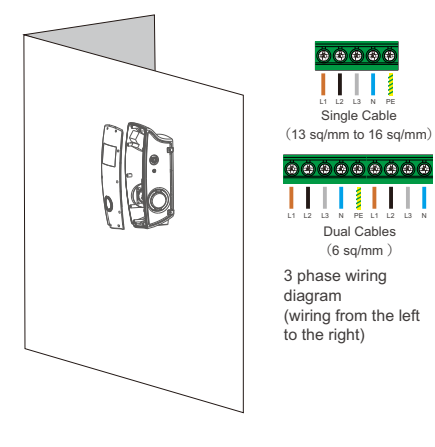

### Step 4

### Wiring

Note: It is the installer's responsibility to identify whether additional grounding is required to ensure that local regulations are met. Grounding must be installed at the power source and not at the cable entry to the EV Charger.

Using a screwdriver, loosen the screws on the EV charger cover and remove it. Wire the cable into the terminal according to the diagram.

P-12

# 3.8.2. Step-by-step Installation Instructions (rear entry wiring)

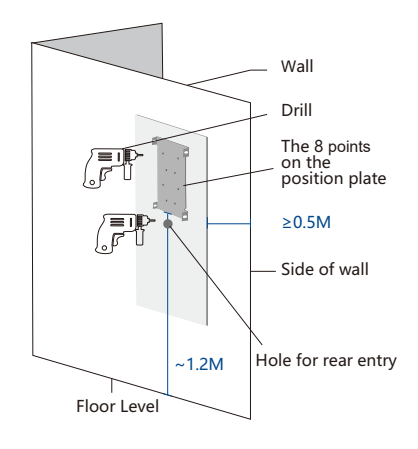

### Step 1

**Positioning** Ensure the bottom of the positioning plate is 1.2 m (recommended) off the ground.

### Drilling pilot holes

Drill the holes according to the instructions on the position template for different installation and wiring types.

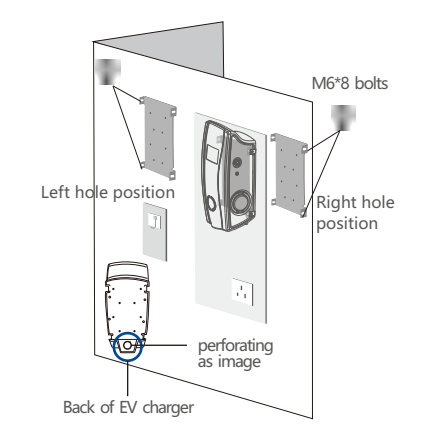

(rear entry wiring)

**3. Installation Instructions** 

3.8.2. Step-by-step Installation Instructions

### Step 3

#### Install the EV Charger to the mounting bracket

Find the knock-out hole on the back of the EV charger and use a drill to remove it.

Use the 4pcs M6\*8 screws to fix the EV charger to the mounting plate as picture shows (Screws torque 1.5NM-2.0NM).

# Screwdriver Mounting Bracket 8\*40 Expansion Bolts

### Step 2

### Installing the Mounting Bracket

Insert the 8\*40 Socket head screw anchors into the holes and use the screw driver fix the Mounting Bracket onto the wall.

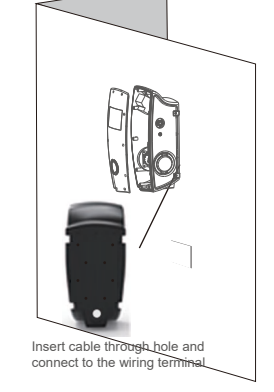

# 

Single Cable (13 sq/mm to 16 sq/mm)

Dual Cables (6 sq/mm)

diagram (wiring from the left to the right) Step 4

### Wiring

Note: It is the installer's responsibility to identify whether additional grounding is required to ensure that local regulations are met. Grounding must be installed at the power source and not at the cable entry to the EV Charger.

Using a screwdriver, loosen the screws on the EV charger cover and remove it. Wire the cable into the terminal according to the diagram.

## 4.1. Connection Configuration

### 4.1.1. Enter the Configuration Mode

When the charger is powered on for the first time, it will automatically enter the Configuration Mode. If you experience any issues during the setup, you can always reset the charger by:

1) Power OFF the charger

2) Hold down the Emergency Stop Button and the small red button at the same time3) Power ON the charger

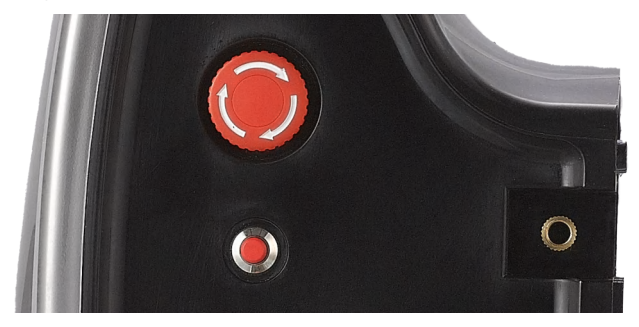

### 4.1.2. Connect to the Wi-Fi Network

(You can reset the password to default: Power ON the charger; find the hard reset button on the PCB inside of the EV charger. Press it and hold for 5s.)

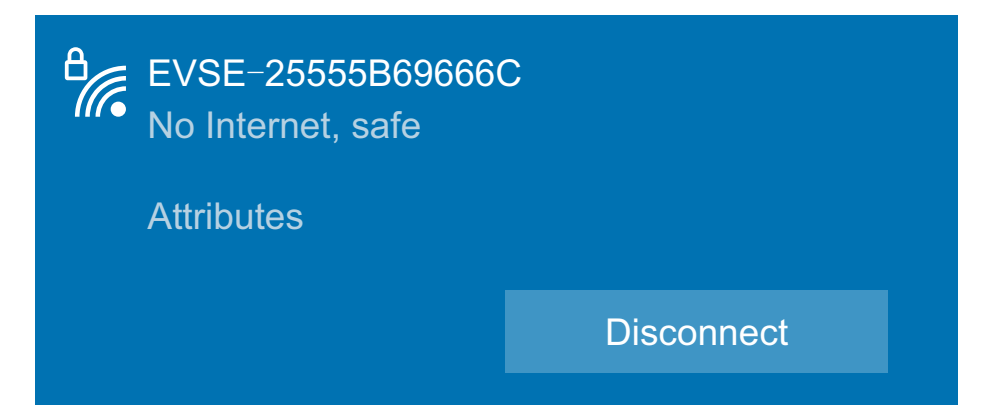

# 4. Web configuration

### 4.1.3. Accessing the Charger through a Browser

Open your browser and type 192.168.1.1 into the URL bar at the top. We recommend using Google Chrome for better compatibility.

| B OCP  | P Charge Point Configu | × | + |  |
|--------|------------------------|---|---|--|
| $\cap$ | Q 192.168.1.1          |   |   |  |

### 4.1.4. Enter the Configuration Page

Go to the configuration page, here you can change the charger's settings

| EV Charger firmware version:1.0.18                                                                                          |
|----------------------------------------------------------------------------------------------------|
| Necessary configuration :Wi-Fi information      Open The Network Configuration Interface                                    |
| 2. Necessary configuration :Central System Hostname , Charge Point Identity Open The Central System Configuration Interface |
| 3. Optional configuration :Grounding Detection , Max Current Option The Param Configuration Interface                       |
| 4. Optional configuration :DLB Enable , DLB Mode Open The DLB Configuration Interface                                       |
| 5. Optional configuration :RFID UniqueID Open The RFID Configuration Interface                                              |
| 6. Optional configuration :Wi-Fi AP Password Open The Password Configuration Interface                                      |
| 7. Exit the Wi-Fi AP mode and EV charger will start connecting to the server.                                               |

## 4.1.5. OCPP User Configuration

| Enter the network information.                                                      |
|-------------------------------------------------------------------------------------|
| Note: Wi-Fi supports only 2.4 GHz.                                                  |
| Note: If "Wi-Fi WPS" is selected, the Wi-Fi router should support WPS.              |
| Note: WEP encryption is not supported.                                              |
| Note: WPA2 Enterprise encryption is not supported.                                  |
| © Wi-Fi WPS<br>○ Wi-Fi Custom<br>○ 4G<br>○ Ethernet                                 |
| Note: If "Wi-Fi WPS" is selected, Wi-Fi information below is not required to enter. |
| Wi-Fi SSID:Wi-Fi Password:                                                          |
| LTE APN:                                                                            |
| submit                                                                              |
| back                                                                                |

| Configuration Parameters              | Explanation                                                                          | Maximum Length |
|---------------------------------------|--------------------------------------------------------------------------------------|----------------|
| Wi-Fi WPS / Custom /<br>4G / Ethernet | Network connection 2.4G Wifi,4G,Ethernet                                             |                |
| Wi-Fi SSID                            | The name of the EV charger connected to WIFI<br>Special characters are not supported | 30             |
| Wi-Fi password                        | Password for EV charger to connect to WIFI<br>Special characters are not supported   | 30             |
| LTE APN                               | 4G Network Access Point Name                                                         |                |
| LTE APN User                          | The name of the EV charger connected to 4G Special characters are not supported      | 30             |
| LTE APN Password                      | Password for EV charger to connect to 4G<br>Special characters are not supported     | 30             |

# 4. Web configuration

# 4.2. OCPP Server Configuration

| Enter the server configuration information. |
|---------------------------------------------|
| O SSL Enable                                |
| SSL Unable                                  |
| Central System Hostname:                    |
| Central System Port:                        |
| Charge Point Identity:                      |
| Charge Point Path:                          |
| O HTTP Basic Authentication Enable          |
| HTTP Basic Authentication Unable            |
| Authorization Username:                     |
| Authorization Password:                     |
| Charge Point Model:                         |
| Charge Point Vendor:                        |
| No.1 QR code:                               |
| No.2 QR code:                               |
| submit                                      |
| back                                        |

| Explanation                                                                                   | Maximum Length                                                                                                    |
|-----------------------------------------------------------------------------------------------|----------------------------------------------------------------------------------------------------|
| Choose whether to enable encrypted communication (select this according to the OCPP platform) |                                                                                                    |
| Server domain name or IP address                                                              | 50                                                                                                    |
| Server port, range 1-65535                                                                    |                                                                                                    |
| Charging point number                                                                         | 30                                                                                                    |
| The location of the charging point in the URL                                                 | 50                                                                                                    |
| Choose whether to enable HTTP Basic<br>Authentication                                         |                                                                                                    |
| HTTP identity verification username is generally<br>consistent with Charging Point Identity   | 50                                                                                                    |
| HTTP authentication key                                                                       | 20                                                                                                    |
| Custom device model                                                                           | 50                                                                                                    |
| Customize device manufacturer name                                                            | 20                                                                                                    |
| Configure the QR code according to the server                                                 | 50                                                                                                    |
| naming convention                                                                             | 50                                                                                                    |
|                                                                                               | Explanation         Choose whether to enable encrypted communication (select this according to the OCPP platform)         Server domain name or IP address         Server port, range 1-65535         Charging point number         The location of the charging point in the URL         Choose whether to enable HTTP Basic         Authentication         HTTP identity verification username is generally consistent with Charging Point Identity         HTTP authentication key         Custom device model         Customize device manufacturer name         Configure the QR code according to the server naming convention |

## 4.3. The Parameter Configuration

| Enter the param configurati                                                                                                    | on.                                                                                                    |  |
|----------------------------------------------------------------------------------------------------|----------------------------------------------------------------------------------------------------|--|
| The maximum current of the                                                                                                    | one connector: 32                                                                                                    |  |
| The maximum current of the                                                                                                    | whole EV charger: 64                                                                                                    |  |
| MeterValueSampleInterval: 60                                                                                                    | )                                                                                                    |  |
| ● Ground Fault Detection En<br>○ Ground Fault Detection Un                                                                                                    | able<br>able                                                                                                    |  |
| Authorization Cache Enabl<br>O Authorization Cache Unable                                                                                                    | e                                                                                                    |  |
| submit                                                                                                    |                                                                                                    |  |
|                                                                                                    |                                                                                                    |  |
| back                                                                                                    |                                                                                                    |  |
| back                                                                                                    |                                                                                                    |  |
| back                                                                                                    |                                                                                                    |  |
| Configuration Parameters                                                                                                    | Explanation                                                                                                    |  |
| Configuration Parameters The maximum current of the one connector                                                                                                    | Explanation<br>EV charger single gun charging maximum current                                                                                                    |  |
| Configuration Parameters         The maximum current of the one connector         The maximum current of the entire EV charger                                                                                 | Explanation<br>EV charger single gun charging maximum current<br>The total current draw of both sockets on the EV charger                                                                                                    |  |
| Configuration Parameters         The maximum current of the one connector         The maximum current of the entire EV charger         MeterValueSampleInterval                                                | Explanation<br>EV charger single gun charging maximum current<br>The total current draw of both sockets on the EV charger<br>Set the interval time for the meter to report logs during<br>the charging period.<br>The minimum setting time is10 seconds.                                                                            |  |
| Configuration Parameters         The maximum current of the one connector         The maximum current of the entire EV charger         MeterValueSampleInterval         Ground Fault Detection Enable / Unable | Explanation         EV charger single gun charging maximum current         The total current draw of both sockets on the EV charger         Set the interval time for the meter to report logs during the charging period.         The minimum setting time is10 seconds.         Configure the ground detection function on or off |  |

# 4. Web configuration

### 4.4. DLB Box Configuration

The EV charger can be equipped with a DLB box to achieve dynamic load balancing or photovoltaic energy management functions. For specific functions, please refer to the "DLB Manual". The configuration items on this page can configure the DLB function of the EV charger.

When the "DLB WebConfig Enable" function is turned on, the configuration set by the DLB box through the buttons will no longer take effect, and will be replaced by the configuration content on this page.

| Enter the DED configuration.                                                  |      |  |  |
|-------------------------------------------------------------------------------|------|--|--|
| O DLB Enable                                                                  |      |  |  |
| DLB Unable                                                                    |      |  |  |
| ODLB WebConfig Enable                                                         |      |  |  |
| DLB WebConfig Unable                                                          |      |  |  |
| Extreme Mode Enable                                                           |      |  |  |
| Extreme Mode Unable                                                           |      |  |  |
|                                                                               |      |  |  |
| Normal DLB .                                                                  |      |  |  |
| Max Grid Current: 40                                                          |      |  |  |
| Solar DLB .                                                                   |      |  |  |
| ○ Solar mode full charge at night Ena                                         | ble  |  |  |
| Solar mode full charge at night Una                                           | able |  |  |
| Only PV Mode                                                                  |      |  |  |
| O Hybrid Mode                                                                 |      |  |  |
|                                                                               |      |  |  |
| O Full Speed Mode                                                             |      |  |  |
| O Full Speed Mode<br>Max Grid Current In Hybrid Mode:                         |      |  |  |
| O Full Speed Mode Max Grid Current In Hybrid Mode: DLB DataTransfer Interval: |      |  |  |

| Configuration Parameters                        | Explanation                                                                                                    |
|-------------------------------------------------|----------------------------------------------------------------------------------------------------|
| DLB Enable / Unable                             | DLB function master switch                                                                                                    |
| DLB WebConfig Enable/DLB<br>WeConfig Unable     | Whether DLB uses the configuration of the web page                                                                                                    |
| Normal mode Extreme Mode<br>Enable / Unable     | Normal DLB extreme mode<br>EV charger may be suspended due to DLB<br>restrictions when turned on                                                                                                    |
| DLB Normal Mode Max Current                     | Ordinary DLB overload current setting, setting range 6-99A                                                                                                    |
| PV mode full charge at night<br>Enable / Unable | After turning on the photovoltaic mode,<br>it will automatically switch to full-speed charging from<br>8:00 pm - 6:00 am                                                                                                    |
| Only PV Mode/Hybrid Mode /Full<br>Speed Mode    | Select the working mode of photovoltaic DLB<br>Only PV Mode: Will use photovoltaic energy to charge<br>the EV charger as much as possible.<br>Hybrid Mode: Allows a certain amount of utility power to<br>charge the EV charger.<br>Full Speed Mode: Maximum rate charging. |
| Hybrid Mode Max Grid Current                    | Hybrid Mode: The maximum current value allowed to flow into the grid under the setting, the setting range is 1-98A                                                                                                    |
| DLB Date Transfer Interval                      | Set the interval time for DLB to report logs during the charging period.<br>The minimum setting time is 10 seconds.                                                                                                    |

# 4. Web configuration

# 4.5. Enter the RFID configuration

| Enter the RFID configuration. |  |
|-------------------------------|--|
| ○ RFID is only used offline   |  |
| RFID can be used at any time  |  |
| O RFID Unique Enable          |  |
| RFID Unique Unable            |  |
| RFID UniqueID:                |  |
| ○ RFID Custom Enable          |  |
| RFID Custom Unable            |  |
| RFID Custom Block: 0          |  |
| RFID Custom Password:         |  |
| submit                        |  |
| back                          |  |

| Configuration<br>Parameters                            | Explanation                                                                                        | Maximum<br>Length |
|--------------------------------------------------------|----------------------------------------------------------------------------------------------------|-------------------|
| RFID is only used offline/RFID can be used at any time | When the charger is online after configuration, the RFID card swiping function will be prohibited. |                   |
| RFID Unique Enable/<br>RFID Unique Unable              | Enable a unique RFID card to be used with the charger                                              |                   |
| RFID Unique ID:                                        | Card number configuration                                                                          | 20                |
| RFID Custom Enable/<br>RFID Custom Unable              | Whether to enable Custom Card Reading Model                                                        |                   |
| RFID Custom Block:                                     | Card number storage address                                                                        | 63                |
| RFID Custom Password:                                  | Card password must be 12 characters                                                                | 0-9 , a-f,A-F     |

## 4.6. Reset the Password

| Enter a correct password. The maximum lengt                                                                        | h is 10 bytes.                      |
|----------------------------------------------------------------------------------------------------|-------------------------------------|
| This password is also the password for the Wi                                                                      | Fi AP.                              |
| Old Password:<br>New Password:                                                                                     |                                     |
| Reset the password                                                                                                 |                                     |
| back                                                                                                    |                                     |
| When you forget the password, you can restore the password by holding down the reset button inside the EV charger. | to the default                      |
| To restore the charger to be default settings, after press the emergeset button for 20S to achieve.                | ency stop button and long press the |
|                                                                                                    |                                     |

# 4. Web configuration

## 4.7. WPS Connection Method

|                                                                                                    | 4                     | Enter the WEB                                                                                                   | configuration mode                            |
|----------------------------------------------------------------------------------------------------|-----------------------|----------------------------------------------------------------------------------------------------|-----------------------------------------------|
| Ready for WPS connection                                                                                                  |                       | Enter the network information.<br>Note: Wi-Fi supports only 2.4 GHz.<br>Note: If "Wi-Fi WPS" is selected, the V | W-Fi router should support WPS.               |
| _                                                                                                    |                       | Note: WEP encryption is not support<br>Note: WPA2 Enterprise encryption is                                      | xd.<br>not supported.                         |
| •                                                                                                    |                       | Note: If "Wi-Fi WPS" is selected, Wi-Fi Wi-Fi SSID:                                                             | i information below is not required to enter. |
| The default of the charger is WPS<br>connection mode, please confirm<br>whether it is currently in WPS<br>connection mode | No                    | Wi-Fi Password:                                                                                                 |                                               |
| Yes                                                                                                    |                       |                                                                                                    |                                               |
|                                                                                                    |                       |                                                                                                    |                                               |
| Press and hold the leakage test<br>button for 5s until you hear a beep<br>from the EV charger.                            |                       |                                                                                                    |                                               |
|                                                                                                    |                       |                                                                                                    |                                               |
| Yes                                                                                                    |                       |                                                                                                    | The first green light<br>flashes slowly       |
|                                                                                                    |                       | CCC                                                                                                    | OFF for 1 second,                             |
| Start the WPS function of the router within 120 seconds.                                                                  |                       |                                                                                                    |                                               |
| WPS matching<br>The first green light<br>flashes quickly<br>(ON for 0.25 seconds,<br>OFF for 0.25 seconds)                | WPS pairing times out |                                                                                                    |                                               |
| WPS pairing is successful                                                                                                 |                       |                                                                                                    |                                               |
|                                                                                                    |                       |                                                                                                    |                                               |
| The first green light breathing green.                                                                                    |                       |                                                                                                    |                                               |

212

## 4.8. Exit AP Mode

After the setting is completed, click the "Exit the Wi-Fi AP mode" button, and the EV charger will automatically connect to the server according to the set parameters.

## **5.1. Button Functions**

### • Electric Leakage Test Button

| short press                                                                             | light up the LCD screen                                         |
|-----------------------------------------------------------------------------------------|-----------------------------------------------------------------|
|                                                                                         | Choose which charging gun to use. (When the screen is on)       |
| Press the emergency<br>stop reset button, and<br>then press the<br>leakage test button. | leakage test                                                    |
| hold down                                                                               | WPS paring (need to be without network, and under the WPS mode) |

Note: The charging gun cannot be inserted into the car during the leakage test.

### • Emergency Button Switch

| press            | emergency stop |
|------------------|----------------|
| press and rotate | reset          |

- Press the emergency button and hold down the reset button for 20 seconds, to restore factory setting.
- Hold down the reset button for 5 seconds,to restore default password.
- Hold down the leakage test button and emergency button to power up the Charger, to enter Web configuration mode.

# 5. Operating instructions

## 5.2. Buzzer

| Enter into WEB configuration mode successfully | Long buzzing once     |
|------------------------------------------------|-----------------------|
| WEB configured successfully                    | Long buzzing once     |
| WEB configured failed                          | Long buzzing twice    |
| RFID card/remote authentication failed         | Short buzzing 5 times |
| RFID card/remote authentication start          | Short buzzing once    |
| RFID card/remote authentication stop           | Short buzzing twice   |
| Start the leakaeg test                         | Long buzzing once     |
| Restore the password successfully              | Long buzzing once     |
| Restore the factory setting                    | Long buzzing once     |

## 5.3. LED Lights Display

| Normal Status |                                                                                                    |                                                                         |                                                 |                                                                                                    |
|---------------|----------------------------------------------------------------------------------------------------|-------------------------------------------------------------------------|-------------------------------------------------|----------------------------------------------------------------------------------------------------|
| LED Behavior  | LED Status                                                                                           | Status Description                                                      | Potential Cause                                 | Solution                                                                                                    |
| $\bigcirc$    | Lights OFF                                                                                           | No power supply                                                         | No power                                        | Check the power source                                                                                               |
|               | All lights ON,<br>Yellow and Green<br>lights are blinking<br>till green lights<br>breathing magenta. | Running Self Test                                                       |                                                 |                                                                                                    |
|               | The first green light<br>fast blinking<br>(ON for<br>0.25 seconds,<br>OFF for<br>0.25 seconds)       | Enter WPS configuration                                                 | In WPS<br>configuration status                  | Recheck the configuration                                                                                            |
|               | The first green light<br>slow blinking<br>(ON for 1 second,<br>OFF for 1 second)                     | Network is not<br>connected                                             | WIFI connection<br>failure or wrong<br>password | 1.5G or WPA 2_<br>Enterprise is not<br>available for charger<br>2.Ensure password is<br>correct<br>3.Restart the App |
| C             | All green light<br>breathing                                                                         | Standby                                                                 |                                                 |                                                                                                    |
|               | The 1-5 green lights<br>slow blinking<br>(ON for 1 second,<br>OFF for 1 second)                      | The charger is<br>reserved                                              |                                                 |                                                                                                    |
|               | The 1-5 green lights<br>ON, brightness<br>decreases from<br>top to bottom                            | Charger authorized,<br>waiting for the<br>Charging Connector<br>plug in |                                                 |                                                                                                    |

# **5. Operating instructions**

|              | Normal Status                                         |                                                                                        |                              |                       |  |
|--------------|-------------------------------------------------------|----------------------------------------------------------------------------------------|------------------------------|-----------------------|--|
| LED Behavior | LED Status                                            | Status Description                                                                     | Potential Cause              | Solution              |  |
|              | Green lights up and down                              | The Charging<br>Connector is<br>plugged in,<br>waiting for RFID<br>card authentication |                              |                       |  |
|              | Green lights end in the middle                        | Waiting for the car<br>start to charge                                                 |                              |                       |  |
|              | Green lights extend<br>from the middle to<br>the ends | Charging                                                                               |                              |                       |  |
| (            | All green lights ON                                   | Charging finished                                                                      |                              |                       |  |
|              | No. 1 and No. 2<br>green lights flash<br>alternately  | Waiting for updating the firmware                                                      |                              |                       |  |
|              | No. 1-5 green lights<br>are moving and<br>flashing    | Updating the firmware                                                                  |                              |                       |  |
|              | Yellow lights flashing                                | Charger is remotely<br>disabled or not<br>registered                                   | Charger is not<br>configured | Configure the charger |  |

| Fault Status     |                            |                              |                                                                       |                                                                                                    |
|------------------|----------------------------|------------------------------|-----------------------------------------------------------------------|----------------------------------------------------------------------------------------------------|
| LED Behavior     | LCD Screen/LED Light       | Status Description           | Potential Cause                                                       | Solution                                                                                               |
| (                | Internal contactor failure | Contactor failure            | Contactor adhesion<br>or tripping                                     | Check whether<br>the vehicle charging<br>module is normal                                              |
| $\left( \right)$ | Conector 1                 | Emergency stop<br>protection | Emergency stop<br>button is pressed                                   | Rotate the<br>emergency stop<br>button Pop-up<br>reset                                                 |
| (                | Conector 1                 | Grounding<br>abnormality     | The ground wire is<br>not wired or the<br>neutral wire is<br>reversed | Check whether the<br>grid connection and<br>charger wiring is<br>correct                               |
| C                | Conector 1                 | Over Voltage                 | Power supply<br>has short circuit<br>or unstable                      | 1.Check the power<br>supply<br>2.Check the wire<br>of power supply                                     |
| (                | Conector 1                 | Under Voltage                | Power supply<br>voltage is<br>insufficient                            | 1.Check the power<br>supply<br>2.Check the wire<br>of power supply                                     |
| (                | Consector 1                | Leakage fault                | Leakage happening                                                     | 1.Reset with<br>emergency stop<br>button<br>2.Check the charger<br>connector or vehicle<br>for leakage |
| (                | Conector 1                 | Over current                 | Short circuit may<br>happen                                           | Call for<br>technical support                                                                          |
| (                | Conactor 1                 | Over temperature<br>alarm    | High temperature                                                      | 1.Wait for charger<br>to cool<br>2.Ensure the wiring<br>of charger terminal<br>is not loose            |

# 5. Operating instructions

| Fault Status |                                        |                                                 |                                                                      |                                                                                                    |
|--------------|----------------------------------------|-------------------------------------------------|----------------------------------------------------------------------|----------------------------------------------------------------------------------------------------|
| LED Behavior | LCD Screen/LED Light                   | Status Description                              | Potential Cause                                                      | Solution                                                                                                    |
| C            | Conactor 1                             | Abnormal CP<br>signal                           | The connection<br>between the<br>charger and the<br>vehicle is loose | 1.Check if the<br>connector is with<br>water leakage in<br>2.Ensure the<br>connector is<br>matched with EV    |
| C            | Conector 1                             | Abnormal CC<br>signal                           | The connection<br>between the<br>charger and the<br>vehicle is loose | Check whether the<br>charger connector<br>is firmly inserted                                                  |
| (            | Conector 1                             | Open fault                                      | The cover is opened<br>or not fastened                               | Check if the cover<br>is opened and<br>fasten the cover                                                       |
|              | Yellow light ON triple                 | LED board is<br>offline                         | LED board is fault<br>or loosing                                     | Open the charger<br>cover and check<br>whether the LED<br>board cable is<br>connected correctly<br>and firmly |
|              | Yellow light flash<br>4 times          | RFID offline                                    |                                                                      |                                                                                                    |
|              | Yellow light flash<br>3 times          | Meter offline                                   |                                                                      |                                                                                                    |
|              | Red light flash<br>4 times             | The car is over<br>temprature,<br>stop charging |                                                                      |                                                                                                    |
|              | Yellow light light up<br>for 5 seconds | Firmware update<br>fialed                       |                                                                      |                                                                                                    |

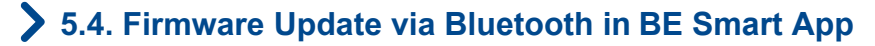

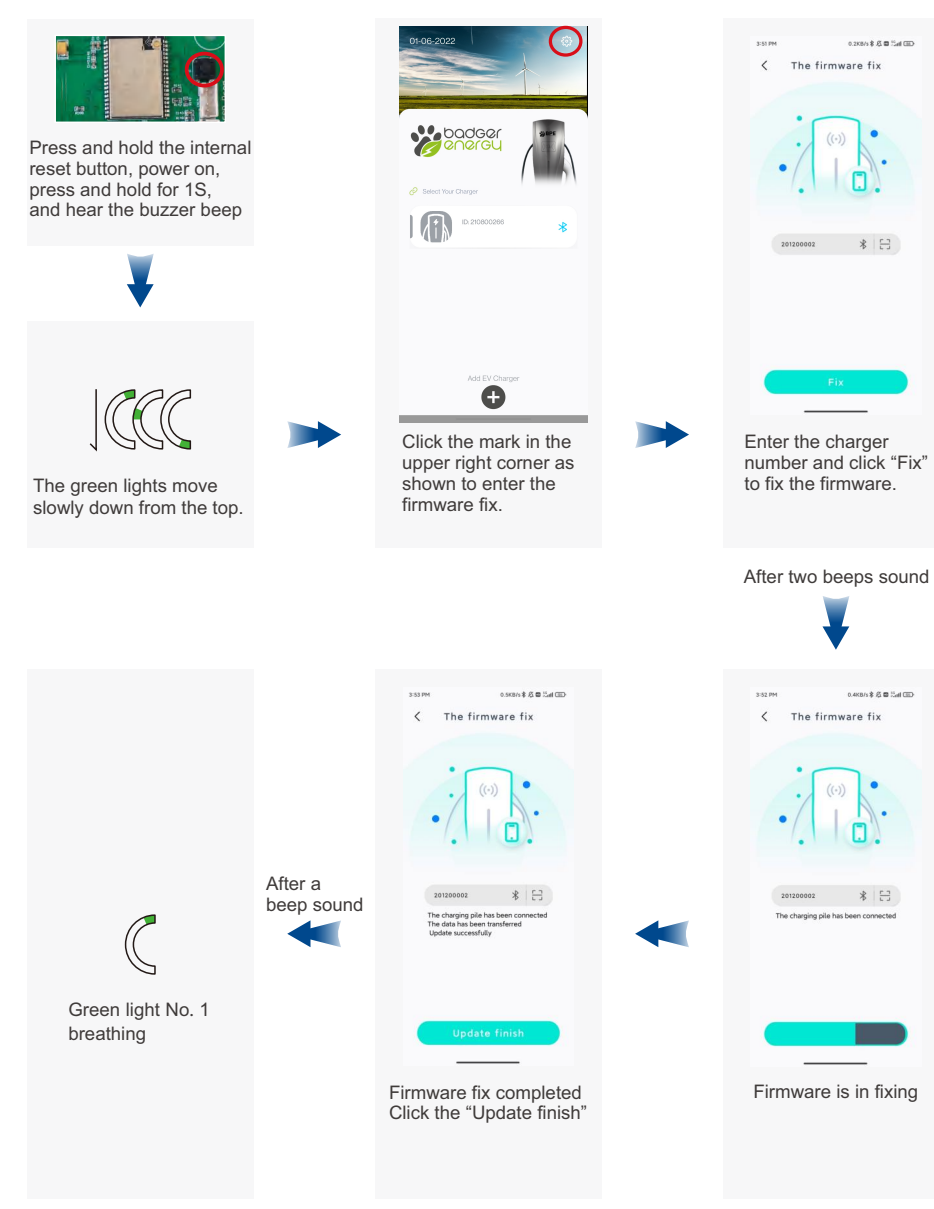